## How to register to take the Accuplacer

- 1. Start by logging in to your MyFVTC account.
- 2. To sign in, enter your **Student ID** in the User ID field and then enter your **Password**. Click **Sign-On**.
  - If this is your first time logging into MyFVTC, you need to click Forgot ID or Password? to create your MyFVTC password.
- 3. Select Manage Classes, then Class Search/Add to Cart.
- 4. Make sure the correct term is selected--the term you will be taking the Accuplacer test, not when you will start classes.
- 5. Once you are in your correct term, type **Accuplacer** in the **Search For Classes keyword box**, then click **Enter**.

| < MyFVTC                                  | Class Search / Add to Cart                    |
|-------------------------------------------|-----------------------------------------------|
| 2017 Fall<br>Fox Valley Technical College | ange Term                                     |
| 💳 View My Classes                         | Search For Classes ()                         |
|                                           | Accuplacer                                    |
| Y Shopping Cart                           | Additional ways to search Add by class number |
| <b>Q</b> Class Search / Add to Cart       | ▶ Favorites                                   |
| Drop Classes                              |                                               |
|                                           |                                               |
| View My Assignments                       |                                               |
| Enrollment Dates                          |                                               |

Once you find a date/time that will fit in your schedule, click and the arrow on the right to select the test section.

| Select a cla | ass option 🕧 |         |                           |                         |                             |                 |                 | Selected Filters 10 | options |
|--------------|--------------|---------|---------------------------|-------------------------|-----------------------------|-----------------|-----------------|---------------------|---------|
| Option       | Status       | Session | Class                     | Meeting Dates           | Days and Times              | Room            | Instructor      | Seats               |         |
| 1            | Open         | Regular | 22197 In Person Classroom | 09/15/2017 - 09/15/2017 | Friday<br>8:00AM to 10:00AM | Appleton Campus | To be announced | Open Seats 3 of 3   | >       |

7. Review your selection and click Next.

| × Exit                                                      |                                     | Class Sear | ch / Add to Cart        |                          | _              | Next > |
|-------------------------------------------------------------|-------------------------------------|------------|-------------------------|--------------------------|----------------|--------|
| 2017 Fall<br>Post Secondary<br>Fox Valley Technical College |                                     |            |                         |                          |                |        |
| 1 Review Class Selection<br>Complete                        | Step 1 of 2: Review Class Selection |            |                         |                          |                |        |
| 2 Review and Submit<br>Visited                              |                                     |            |                         |                          |                |        |
|                                                             | Class                               | Session    | Meeting Dates           | Days and Times           | Seats          |        |
|                                                             | A-Classroom Lecture/Demo/Disc 22197 | Regular    | 09/15/2017 - 09/15/2017 | Friday 8:00AM to 10:00AM | Open Seats 3 o | of 3   |

## 8. Click Add to Cart.

| Step 2 of 2: Review and Submit              |         |                         |                          |                   | Add to Cart |
|---------------------------------------------|---------|-------------------------|--------------------------|-------------------|-------------|
| CAREER 94100100A Accuplacer Testing-Chilton |         |                         |                          |                   |             |
| Class                                       | Session | Meeting Dates           | Days and Times           | Seats             |             |
| A-Classroom Lecture/Demo/Disc 22197         | Regular | 09/15/2017 - 09/15/2017 | Friday 8:00AM to 10:00AM | Open Seats 3 of 3 |             |

9. Click Yes to submit, or No to return to review your class section.

10. Your class has been added to your shopping cart. Click the green **Go to Shopping Cart to complete enrollment** button.

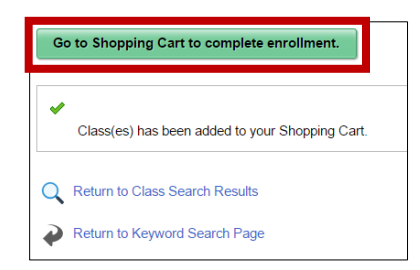

11. Check the box next to the test section, then click **Enroll**.

| Y | our Sh | opping Cart  |              |                                   |         |                          |                 |            | Enre  | Delet                | e Validate            |
|---|--------|--------------|--------------|-----------------------------------|---------|--------------------------|-----------------|------------|-------|----------------------|-----------------------|
|   | Select | Availability | Class        | Description                       | Session | Days and Times           | Room            | Instructor | Units | Seats                | Preferences           |
|   |        | Open         | Type A 22197 | TEAS VI Testing - Health Programs | Regular | Friday 8:00AM to 10:00AM | Appleton Campus | Staff      | 0.00  | Open Seats<br>3 of 3 | Change<br>Preferences |

- 12. Click **Yes** to confirm you would like to enroll.
- 13. Read the Financial Responsibility & Terms Agreement, click Done.
- 14. You may be asked for information that is required by the State of Wisconsin. Select the appropriate responses.
- 15. If there is a green check, you are enrolled in the test section. If there is a red x, you have NOT been enrolled. At this point you can click **Make a Payment** to pay for your test.

| Ma       | ike a Payment                                 |
|----------|-----------------------------------------------|
| <b>~</b> | CAREER 94100100A - Accuplacer Testing-Chilton |

16. Click **View My Classes**, then **Print Class Schedule** to print your **Class Schedule**. Your Class Schedule will give you all the information regarding your Accuplacer test. Read your study list for all important information regarding your testing, room location, cost, and date/time of your test.

| 2017 Fall<br>Post Secondary  |                      |               |                       |
|------------------------------|----------------------|---------------|-----------------------|
| 💳 View My Classes            |                      |               | By Class              |
| <b>∵</b> Shopping Cart       | Print Class Schedule | Buy Textbooks | Show Enrolled Classes |
| Q Class Search / Add to Cart | Frint Class Schedule | Duy lexibooks | view Account Details  |

## Sorry, late arrivals will not be accommodated. A current photo ID is required at the time of your test.